#### 1 / 19

# メディア授業・Web会議情報@弘大

弘前大学 Home Sweet Home

## Teams によるメディア授業のはじめ方

このページでは,初めて弘大 Microsoft Teams を使う弘前大学教員を念頭 に,Teams による簡単なメディア授業のはじめ方について解説しています。

## Microsoft Teams にログインする

Webブラウザから https://teams.microsoft.com にアクセスし, 弘大メールアドレス(あなたの Hiroin ID に@hirosaki-u.ac.jp をつける)と パスワードを入力してログインします。

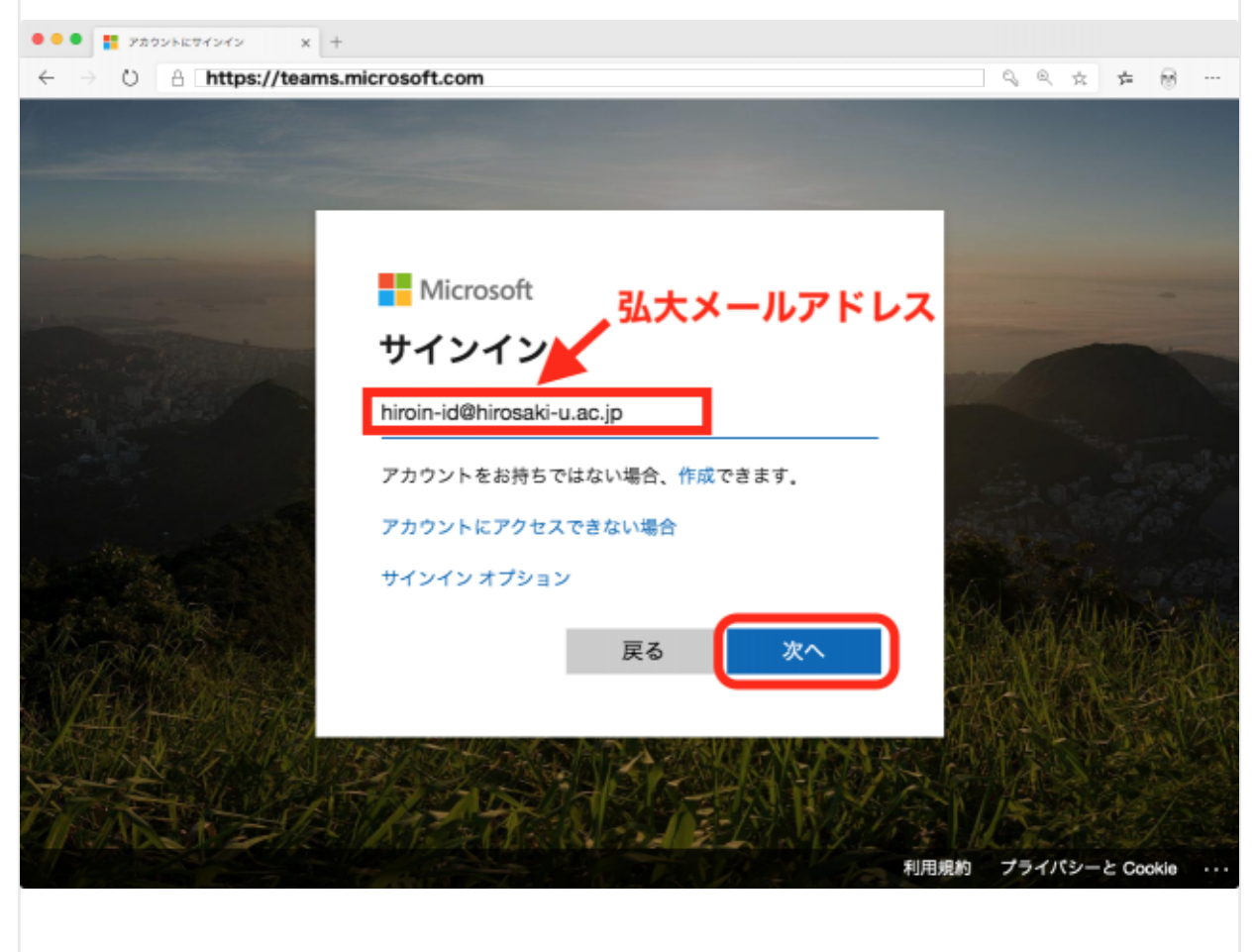

| -             |                            |      |                    |
|---------------|----------------------------|------|--------------------|
|               |                            |      |                    |
|               | Microsoft                  |      |                    |
|               | hiroin-id@hirosaki-u.ac.jp |      |                    |
|               | パスワードの入力                   |      |                    |
|               |                            |      |                    |
|               | パスワードを忘れた場合                |      |                    |
|               | <b>*</b> *                 | עדעו | SARE AN            |
| NATURAL PARTY |                            |      | 國政治治院              |
|               |                            |      |                    |
|               |                            | 利用規約 | プライバシーと Cookle ··· |

教職員の場合、多要素認証で承認を求められたら各自の方法で承認します。

## 対応 Web ブラウザの確認

新しい Microsoft Edge, Google Chrome なら Web ブラウザだけでオンライン授 業できます。

ここでは, 学生に Web ブラウザのみでメディア授業に参加してもらう状況を念頭に おいて, 対応 Web ブラウザ(スクリーンショットは macOS 版の新しい Microsoft Edge)で解説します。

## デスクトップアプリ等のダウンロード(適宜)

上記以外の Web ブラウザの場合, Teams にログイン後, 以下のようにリンクをク リックしてデスクトップアプリをダウンロードして利用することができます。

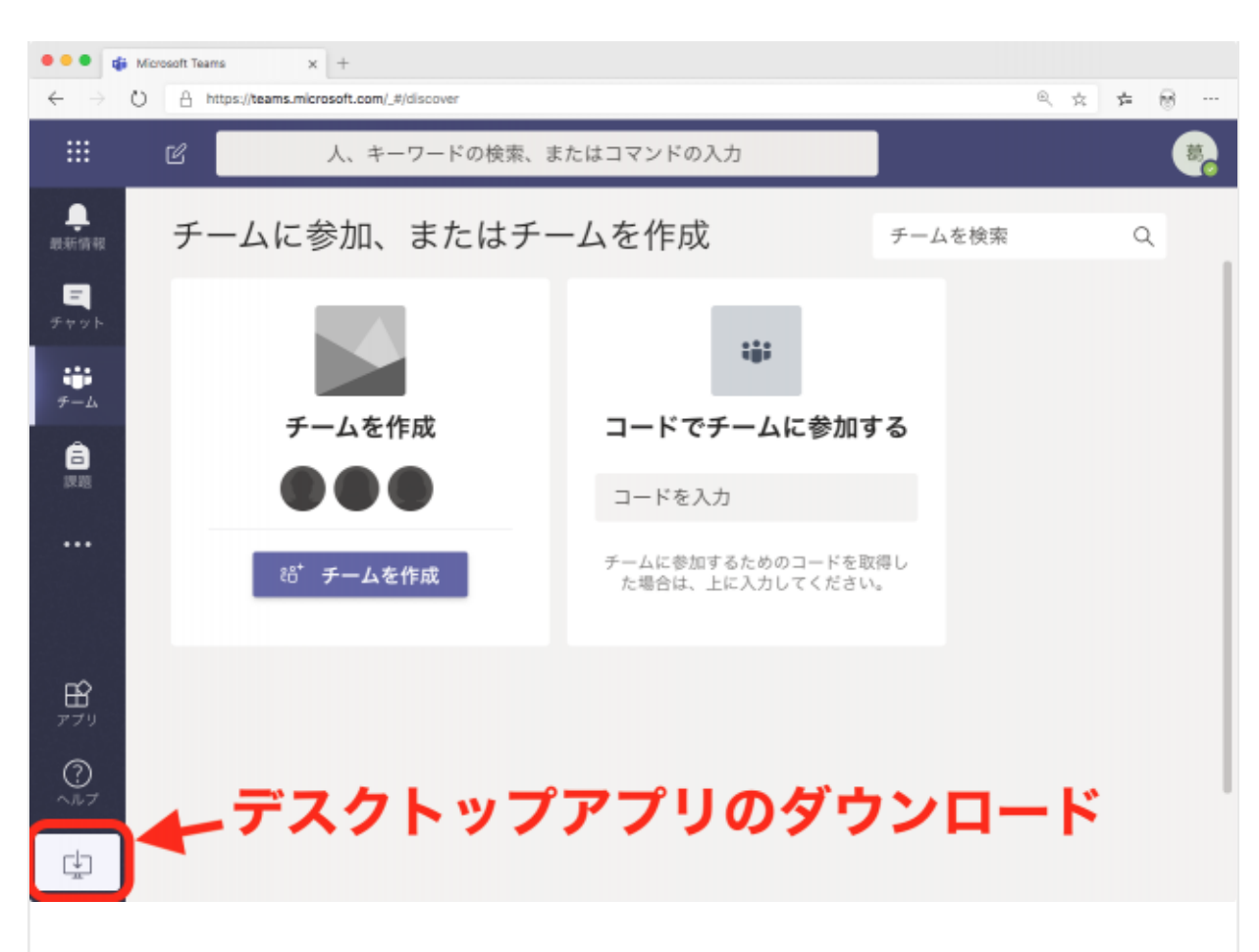

iOS 用のアプリ, Android 用のアプリもありますから,スマートフォンやタブレット でも利用可能です。

#### 授業用チームを作成する

画面左の「**チーム**」をクリックし,「**チームを作成**」ボタンをクリックします。

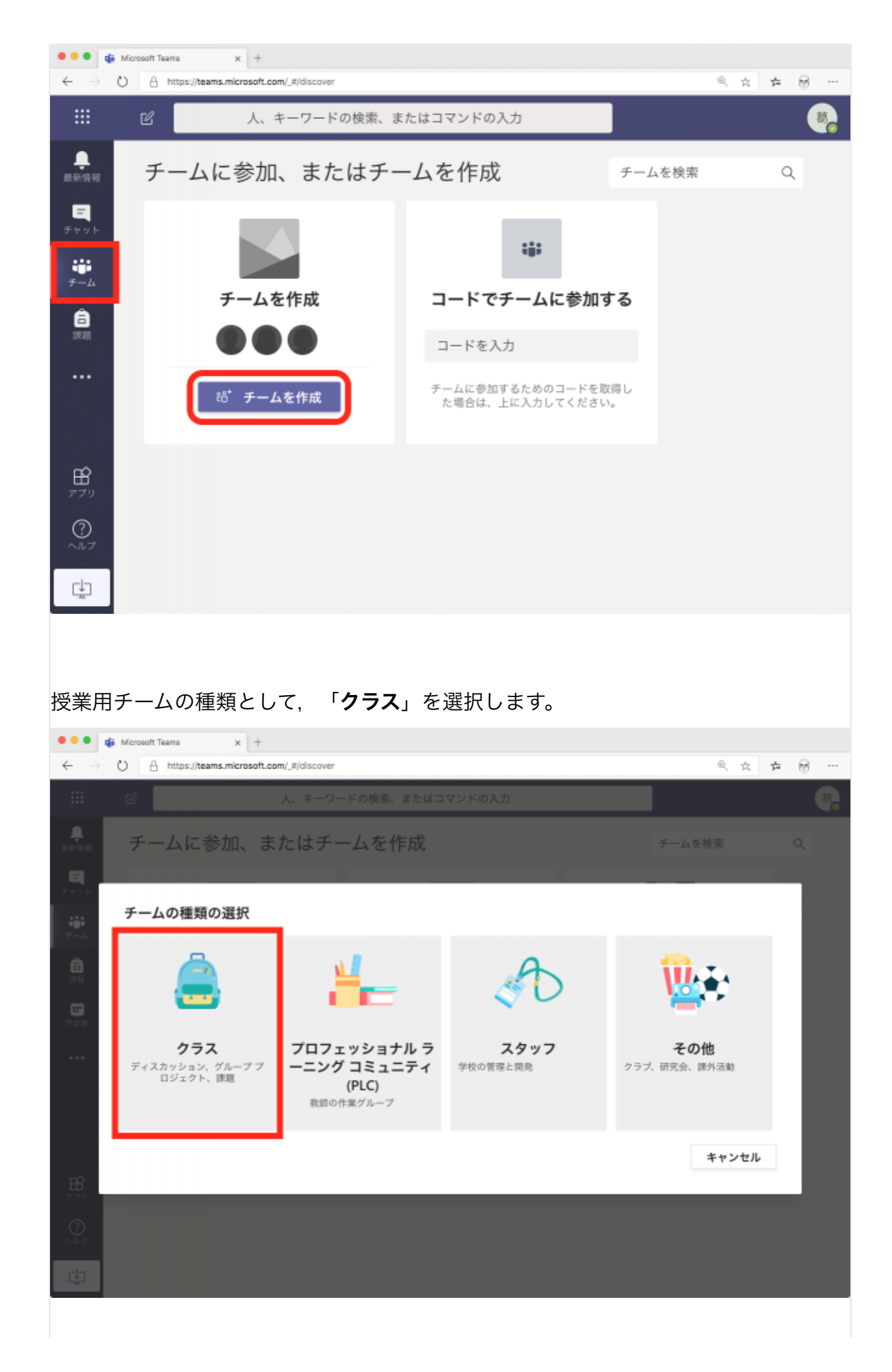

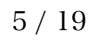

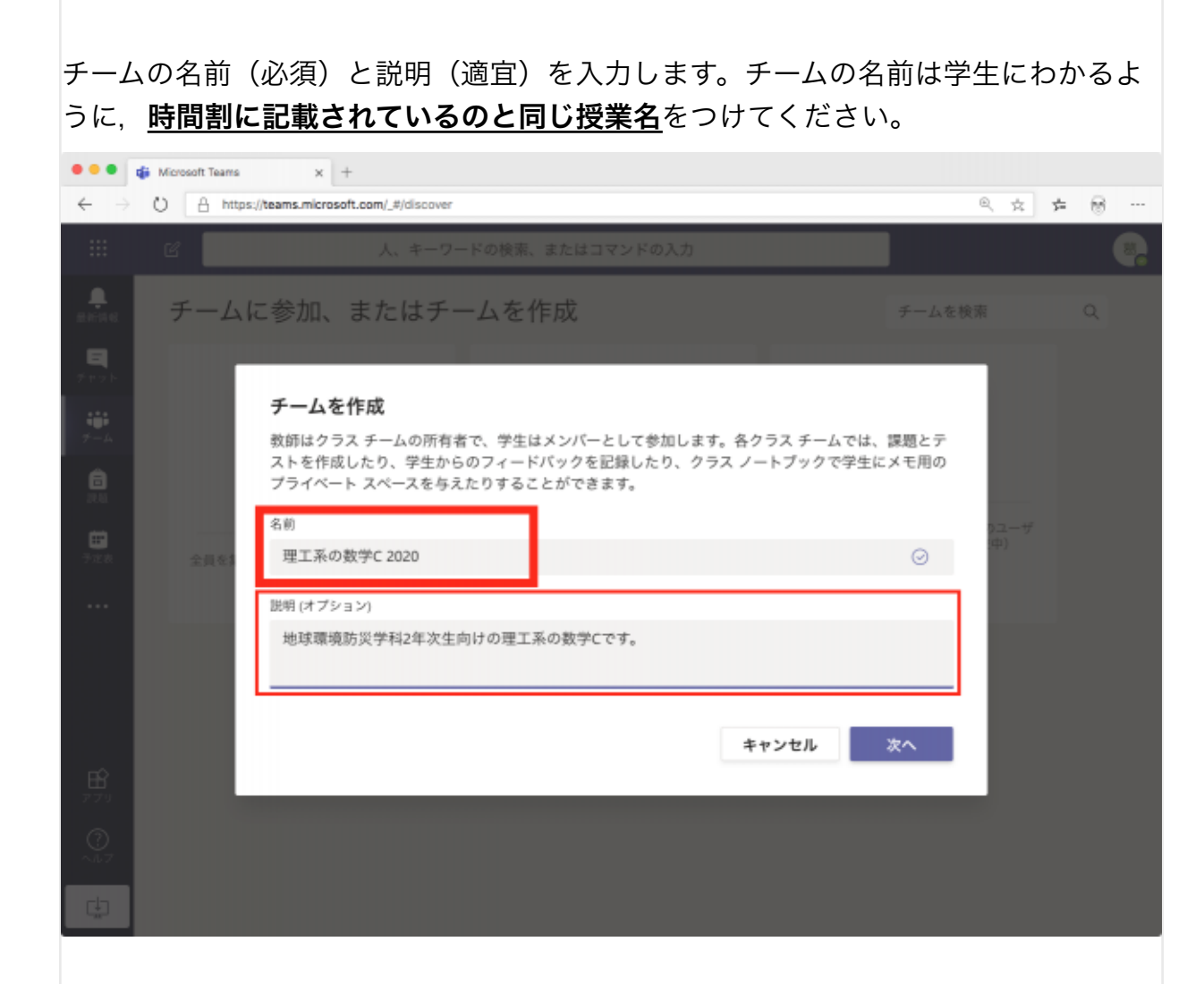

## 学生を授業用チームに登録する

作成した授業用チームに学生を登録させる方法は2つ。教員が手動で登録するか, チームコードを周知して学生に自己登録させるか,です。

#### 教員が手動で登録する例

次に「ユーザーを追加する」画面になります。

<u>学生全員をポチポチ登録する根気がない場合は、「**スキップ**」してかまいません。</u>後 で,学生に自己登録させる方法を紹介します。

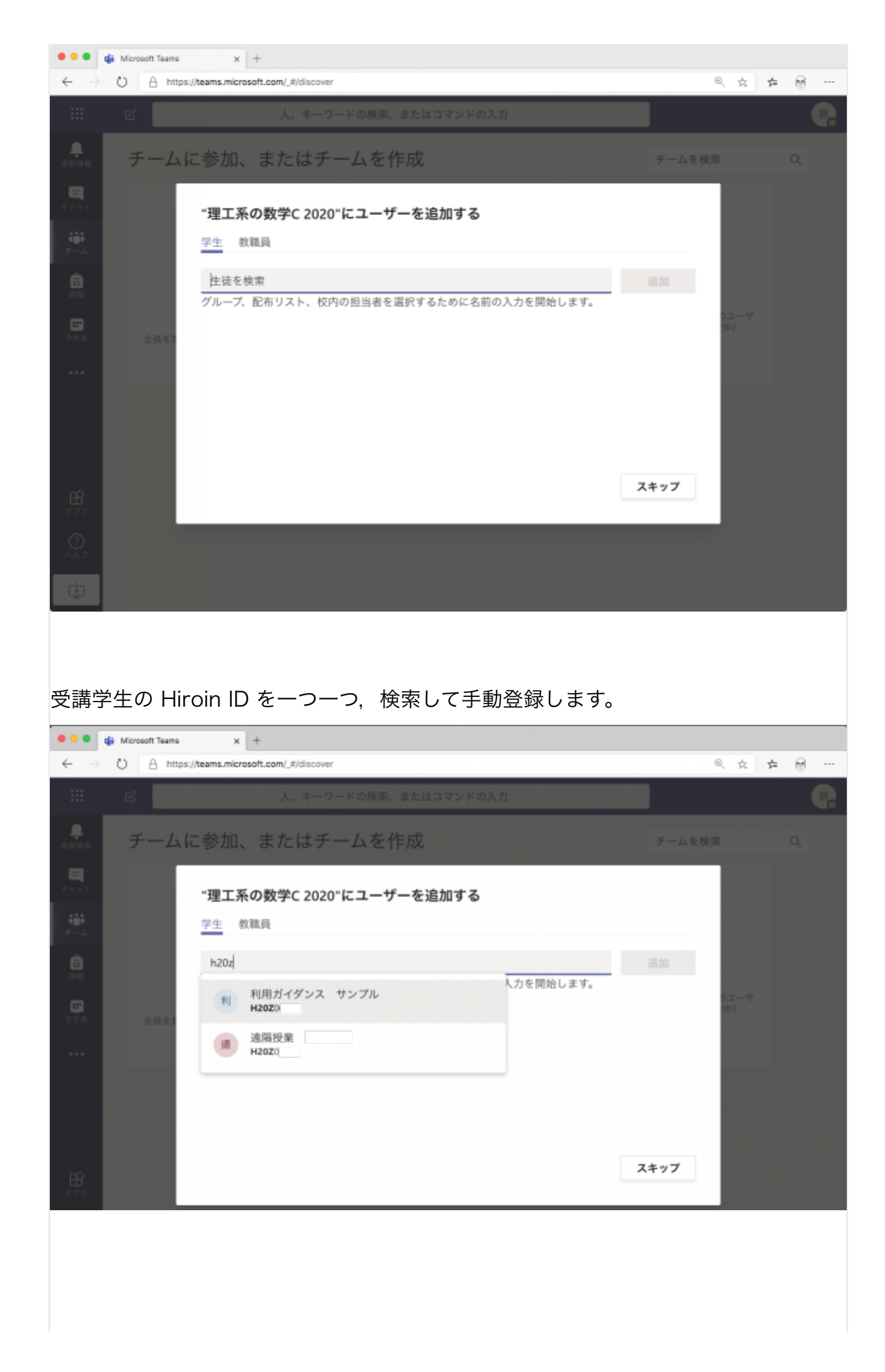

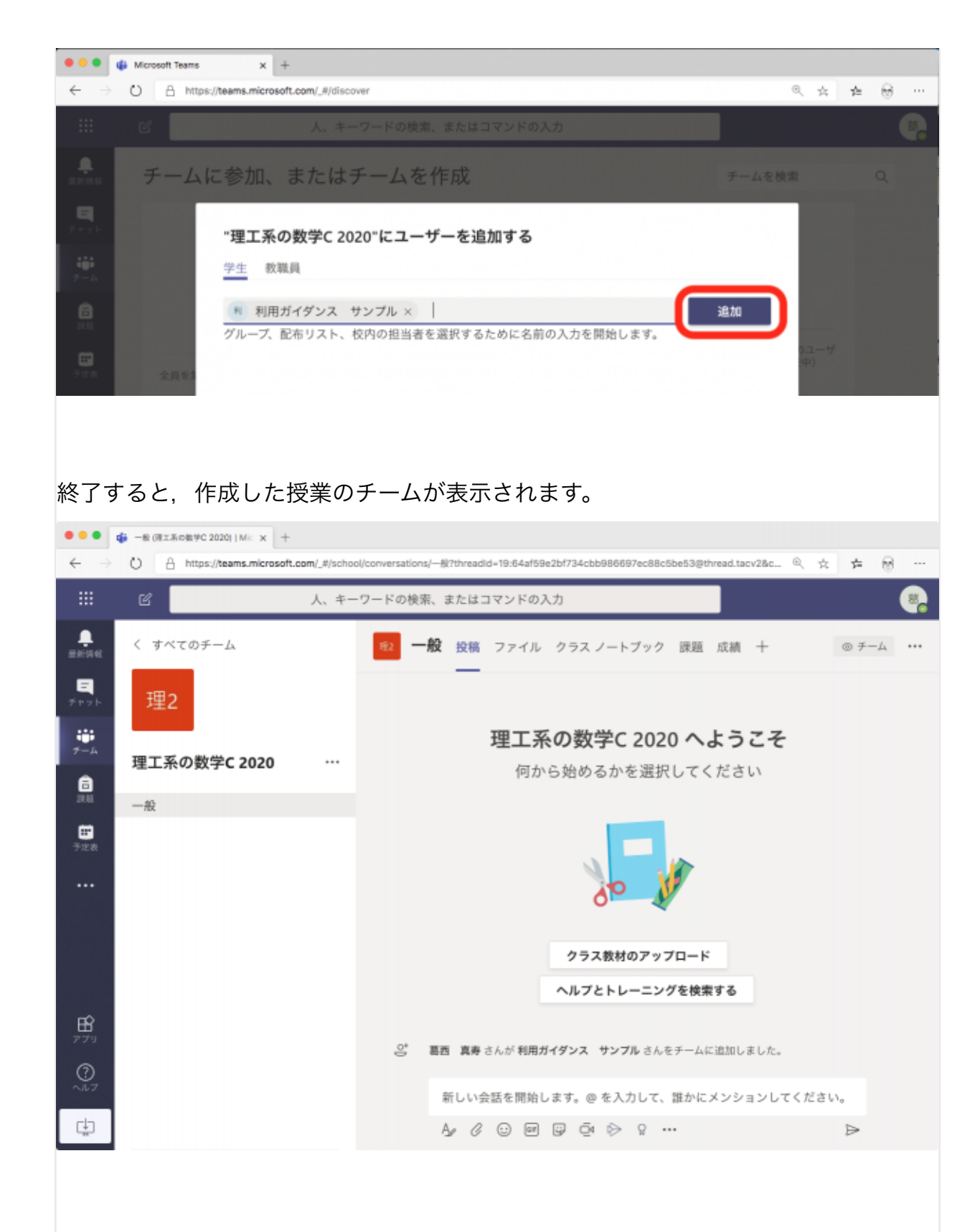

#### 学生に自己登録させる例

学生に自己登録させるには,まず授業用チームの「**チームコード**」を以下のように作 成します。

下図のように「**チームを管理**」を選択し…

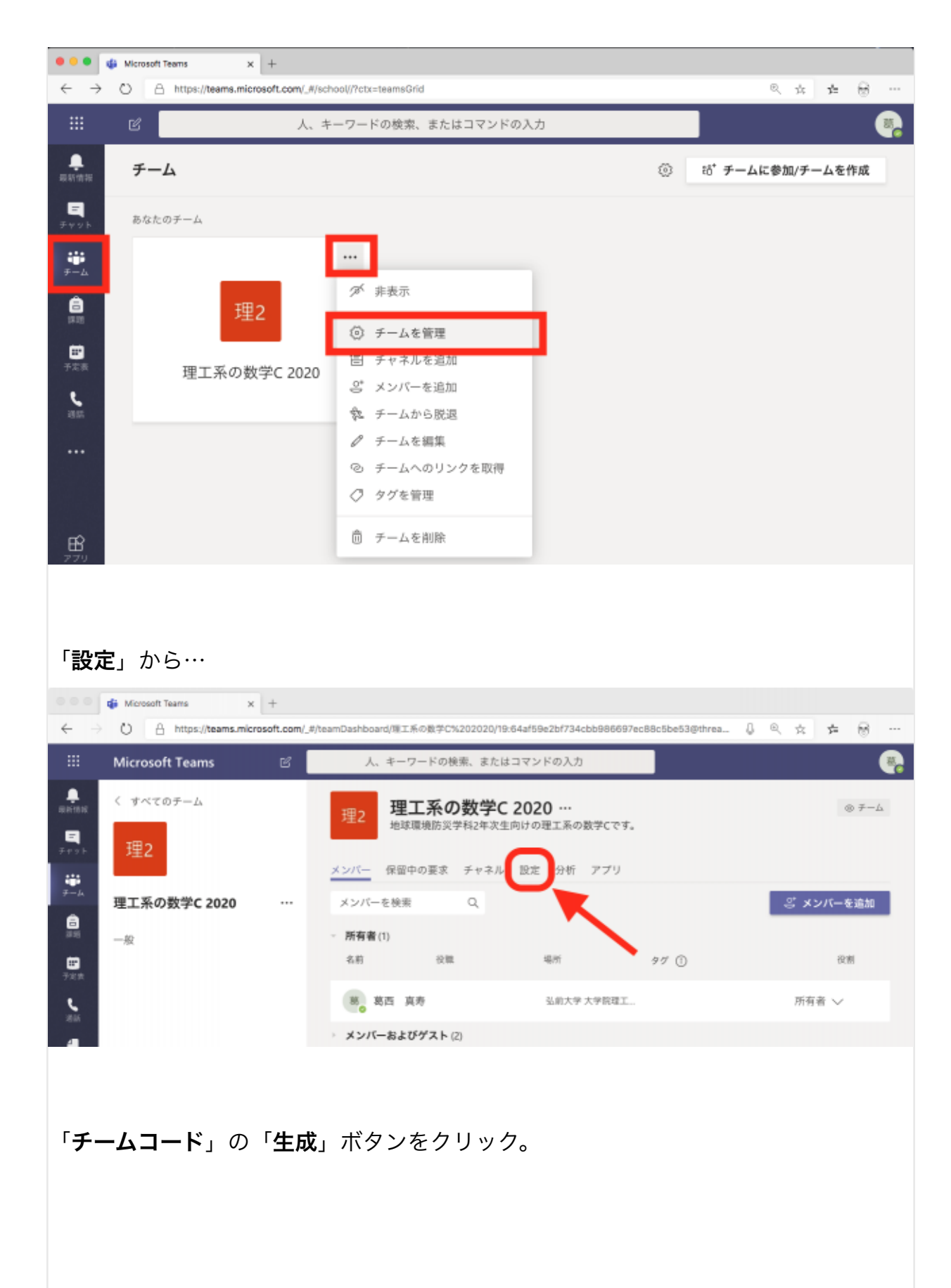

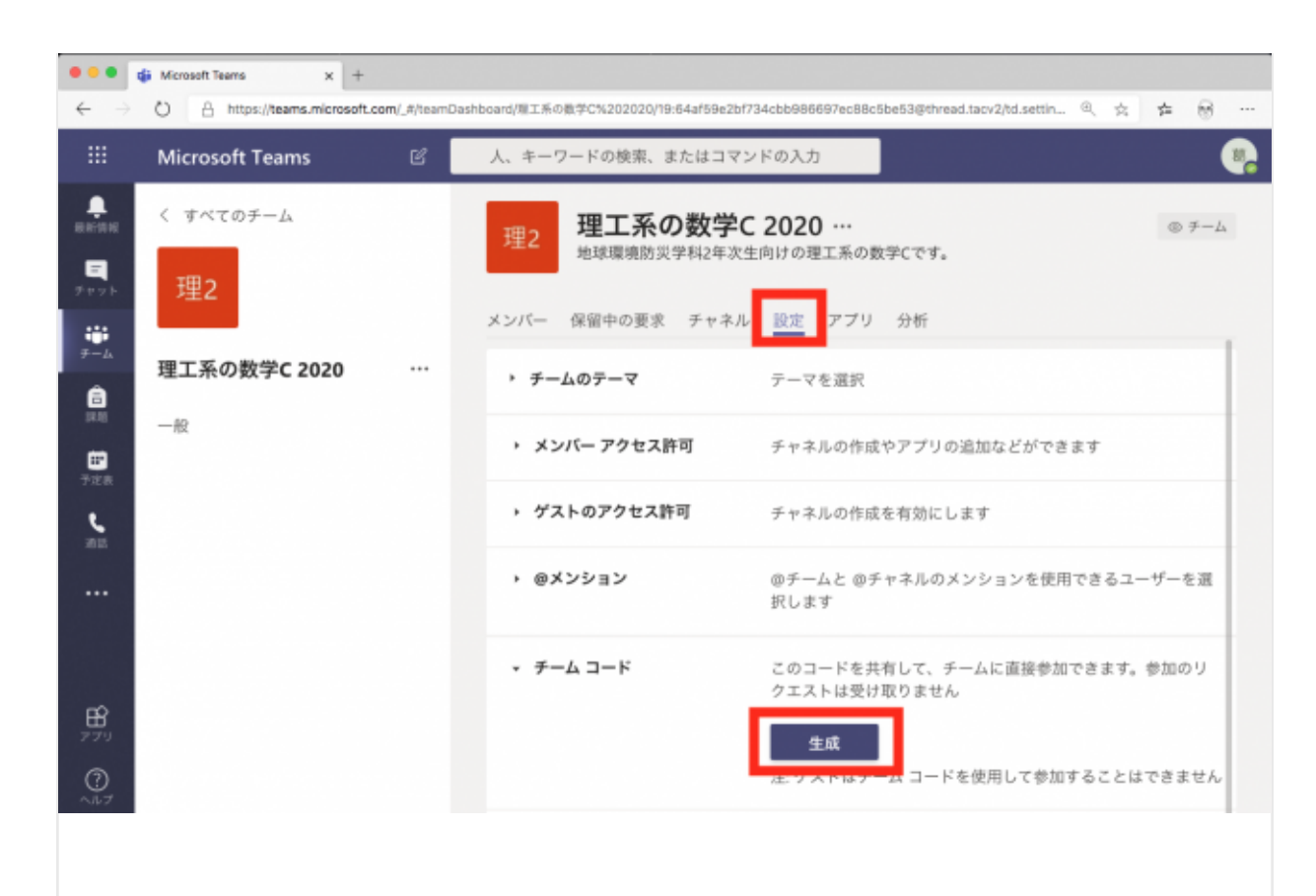

生成されたコードを受講希望学生に(メール,あるいはシラバスに記載等の手段で) 周知します。

|                          | 🏟 Microsoft Teams 🗙 +                |                                |                                                                                     |
|--------------------------|--------------------------------------|--------------------------------|-------------------------------------------------------------------------------------|
| $\leftarrow \rightarrow$ | O A https://teams.microsoft.com/_#/t | eamDashboard/弾工系の数学C%202020/19 | 64af59e2bf734cbb986697ec88c5be53@threa 🖟 🔍 🛧 😽 …                                    |
|                          | Microsoft Teams 🛛 🖻                  | 人、キーワードの検索、または                 | コマンドの入力<br>                                                                         |
|                          | く すべてのチーム                            | 理工系の数学C<br>地球環境防災学科2年次生        | <b>2020 …</b> ◎ チーム 向けの理工系の数学Cです。                                                   |
| 7 # 9 k                  | 理2                                   | メンバー 保留中の要求 チャネル               | 股定 分析 アプリ                                                                           |
| 7-4                      | 理工系の数学C 2020 …                       | > ◎メンション                       | @チームと @チャネルのメンションを使用できるユーザーを選択します                                                   |
| <b>日</b><br>予定表          | -#2                                  | → チーム コード                      | このコードを共有して、チームに直接参加できます。参加のリクエストは受け<br>取りません                                        |
|                          |                                      |                                | 8s8u745<br>ビ <sup>3</sup> 全画面表示 ○ リセット 直 削除 ○ コピー<br>注 ゲストはチーム コードを使用して参加することはできません |
| <b>B</b><br>779          |                                      | ▶ お楽しみツール                      | 絵文字、ミーム、GIF、またはステッカーを許可します                                                          |
| 0<br>~#7                 |                                      | → OneNote クラス ノートブック           | ノートプック セクションと環境設定を管理                                                                |
| ÷                        |                                      | · 97                           | タグを追加できるユーザーを選択します                                                                  |

#### チームコードを取得した学生は…

希望する授業用チームに参加するコードを取得した学生は, Teams にログイン後,

| トップ               | 画面の下図の部分にコードを入 | 力して,授業用チ-                     | -ムに参加します。     |   |
|-------------------|----------------|-------------------------------|---------------|---|
|                   | チームに参加、またはチー   | -ムを作成                         | チームを検索        | ۹ |
| ≡<br>≠∀%⊦         |                | ::::                          |               |   |
| ₩<br>7-4          | チームを作成         | コードでチームに参                     | を加する          |   |
| <b>B</b><br>19.95 |                | コードを入力                        | - M           |   |
|                   | ಕಿ⁺ チームを作成     | チームに参加するためのコー<br>た場合は、上に入力してく | ドを取得し<br>ださい。 |   |
|                   |                |                               |               |   |

学生には,教員から「Teams にログインして,コードを入力して授業用チームに参加 してください。」と伝えてください。

#### 授業日程を登録する

「理工系の数学C」を毎週水曜日の3・4時限(10:20~11:50)の授業として,4月 15日(水)から7月8日(水)までの繰り返しとして登録する例を示します。

まず,画面左の「予定表」を選び,「+新しい会議」ボタンをクリック。

|                   | ☑ 人、キーワードの検索、またはコマンドの入力 |                             |                  |                  |                             |                  |
|-------------------|-------------------------|-----------------------------|------------------|------------------|-----------------------------|------------------|
|                   | Ē                       | 予定表                         |                  |                  | - î <b>4</b> 7              | ぐ会議 + 新しい会議      |
| <b>E</b><br>7+7-  | (†)                     | 今日 < > 2                    | 2020 4 月 ~       |                  |                             | □ 稼働日 ∨          |
| ;;;<br>≁-4        |                         | <b>13</b><br><sub>月曜日</sub> | <b>14</b><br>火曜日 | <b>15</b><br>水曜日 | <b>16</b><br><sup>木曜日</sup> | <b>17</b><br>金曜日 |
| <b>6</b><br>27.41 | 午前8時                    |                             |                  |                  |                             |                  |
| <b></b><br>予定表    | 干前9時                    |                             |                  |                  |                             |                  |
|                   | 午前10時                   |                             |                  |                  |                             |                  |
|                   |                         |                             |                  |                  |                             |                  |

授業名と最初の日の開始時刻・終了時刻を入力し,「**繰り返しなし**」の部分をクリックして「**ユーザー設定**」を選択。

| BRIAR               | Ē       | 新しい会議 詳細 スケジュール アシスタント 保存 閉じる                                                                                        |   |
|---------------------|---------|----------------------------------------------------------------------------------------------------|---|
|                     | タイ      | ム ゾーン: (UTC+09:00) 大阪、札幌、東京 ~                                                                                        |   |
| ₩<br>≁-4            | 0       | 理工系の数学C                                                                                                    |   |
| Ê                   | 50<br>0 | 必须出席者を追加 + 任意                                                                                                    |   |
| <b>…</b><br>予定表     | Ē       | 2020/04/15 10:20 ~                                                                                                   |   |
|                     |         | 2020/04/15 11:50 ~ 時間 30 分 ● 終日                                                                                      |   |
|                     | Ø       | 繰り返しなし ~                                                                                                    |   |
|                     | E       | 繰り返しなし                                                                                                    |   |
|                     | 0       | 毎週平日 (月から金)                                                                                                    |   |
| ß                   | Ť       | 每週                                                                                                    |   |
| 779                 | 1       | $\forall \forall \underline{A}  A  B \equiv \vee \underline{I}_{\mathbf{x}} \mid \Box \rightarrow \Xi \equiv \cdots$ |   |
| ~~~~                |         | を入力します<br>毎年                                                                                                    |   |
| ¢                   |         | ユーザー設定                                                                                                    |   |
| 「 <b>週</b> 」<br>ク。  | ごと      | に繰り返すの部分と「 <b>終了</b> 」の日付を選択し, 「 <b>保存</b> 」ボタンをクリ <u>、</u>                                                          | y |
| . <b>⊟</b><br>≇trak | タイ.     | ム ゾーン: (UTC+09.00) 大阪、札幌、東京 ~                                                                                        |   |
|                     |         | ユーザー設定のパターン<br>2020/04                                                                                               |   |
| â                   |         | 開始 2020/04/15                                                                                                    |   |
|                     | G       | 1 週 ~ ごとに繰り返す                                                                                                    |   |
| 予定表                 |         | 日月火水木金土                                                                                                    |   |
|                     |         | キャネル<br>終了 2020/07/08 millee                                                                                         |   |
|                     |         | 場所を追<br>04/15 から 07/08 まで、毎週水曜日に開催                                                                                   |   |
|                     |         |                                                                                                    |   |
| B                   |         | この新し                                                                                                    |   |
| 729                 |         |                                                                                                    |   |

「**チャネルを追加**」をクリックして,授業名「理工系の数学C」の「一般」を追加し ます。

|                                               | 0                                                                                                    | 理工系の数学C                                                                                                    |    |     |
|-----------------------------------------------|----------------------------------------------------------------------------------------------------|----------------------------------------------------------------------------------------------------|----|-----|
| 8                                             | ţ                                                                                                    | 必須出席者を追加 + 任意                                                                                                    |    |     |
|                                               | ₿                                                                                                    | 2020/04/15 10:20 ~                                                                                                    |    |     |
|                                               |                                                                                                    | 2020/04/15 11:50 > 1 時間 30 分 ● 終日                                                                                                    |    |     |
|                                               | Ø                                                                                                    | 04/15 から 07/08 まで、毎週水曜日に開催 ~                                                                                                    |    |     |
|                                               | 8                                                                                                    | チャネルを追加                                                                                                    |    |     |
| B                                             | 0                                                                                                    | <ul> <li>■ 理工系の数学C 2020</li> <li>一般</li> </ul>                                                                                                    |    |     |
|                                               |                                                                                                    |                                                                                                    |    |     |
| 最後に,                                          | 設知                                                                                                   | 定内容を確認して, 「 <b>送信</b> 」ボタンをクリック。<br>新しい会議 ⊯細 スヶジュールァシスタント                                                                                                    | 送信 | 閉じる |
| 最後に,<br>・<br>・                                | 設知<br>() () () () () () () () () () () () () (                                                       | 定内容を確認して、「送信」ボタンをクリック。                                                                                                    | 送信 | 閉じる |
| 最後に,<br>またまま<br>ティット<br>デーム                   | 設知<br>回 第<br>9715                                                                                    | 定内容を確認して, 「 <b>送信</b> 」ボタンをクリック。<br><b>新しい会議 詳細</b> スケジュールァシスタント<br>メゾーン: (UTC+09:00) 大阪、札幌、東京 ∨<br>理工系の数学C                                                                                          | 送信 | 閉じる |
| 最後に,                                          | 設知<br>(回)<br>タイム<br>タイム                                                                              | を内容を確認して、「 <b>送信</b> 」ボタンをクリック。<br>■しい会議 詳細 スケジュールアシスタント<br>→ゾーン: (UTC+09:00) 大阪、札幌、東京 〜<br>理工系の数学C<br>必須出席者を追加 +任意                                                                                  | 送信 | 閉じる |
| 最後に,<br>まままま<br>デャット<br>デーム<br>自<br>223       | 設欠<br>タイム<br>ダ<br>ビ                                                                                  | <ul> <li>定内容を確認して、「送信」ボタンをクリック。</li> <li>新しい会議 詳細 スケジュールアシスタント</li> <li>メゾーン: (UTC+09:00) 大阪、札幌、東京 〜</li> <li>理工系の数学C</li> <li>必須出席者を追加</li> <li>・任意</li> <li>2020/04/15</li> <li>10:20 〜</li> </ul> | 送信 | 閉じる |
| 最後に,<br>また時間<br>デヤット<br>デーム<br>自<br>調問<br>デエス | 設知<br>9715<br>1<br>1<br>1<br>1<br>1<br>1<br>1<br>1<br>1<br>1<br>1<br>1<br>1<br>1<br>1<br>1<br>1<br>1 | を内容を確認して、「送信」ボタンをクリック。<br>新しい会議 詳細 スケジュールアシスタント<br>メゾーン: (UTC+09:00)大阪、札幌、東京 〜<br>理工系の数学C<br>2020/04/15 10:20 〜<br>2020/04/15 11:50 〜 1 時間 30 分 ● 終日                                                 | 送信 | 閉じる |
| 最後に,                                          | 設い<br>タイム<br>ダ<br>ビ<br>ご<br>ご                                                                        | を内容を確認して、「送信」ボタンをクリック。<br>あしい会議 詳細 スケジュールアシスタント<br>メゾーン: (UTC+09:00)大阪、札幌、東京 〜<br>理工系の数学C<br>2020/04/15 10:20 〜<br>2020/04/15 11:50 〜 1 時間 30 分 ● 終日<br>04/15 から 07/08 まで、毎週水曜日に開催 〜                 | 送信 | 閉じる |
| 最後に,<br>まままま<br>テャット<br>デーム<br>自<br>認知<br>デエス | 設い<br>タイム<br>ダ<br>ビ<br>ご<br>ご<br>日                                                                   | と内容を確認して、「送信」ボタンをクリック。   よりつき、単細 スケジュールアシスタント   、ゾーン: (UTC+09:00)大阪、札幌、東京 ~   理工系の数学C   2020/04/15 10:20 ・任意   2020/04/15 10:20 ・日間 30 分 ● 終日   04/15 から 07/08 まで、毎週水曜日に開催 ~   ■ 理工系の数学C 2020 〉 一般   | 送信 | 閉じる |

…と,設定ご苦労様でした。ここまで来る前に,色々説明があって面倒くさそうで挫 折しかけている方もいらっしゃるかもしれません。

しかし, 面倒な設定はここまでです。ここまで最初に1回やっておけばいいだけで す。あとはこのまま半期(15回ほど)の授業はこなせます。

## メディア授業の開始

いよいよ,オンラインの同時双方向型(テレビ会議方式)のメディア授業をはじめて みましょう。

授業が(受講学生の)「**予定表**」に表示されるので、時間になったら「**参加**」ボタン をクリックします。

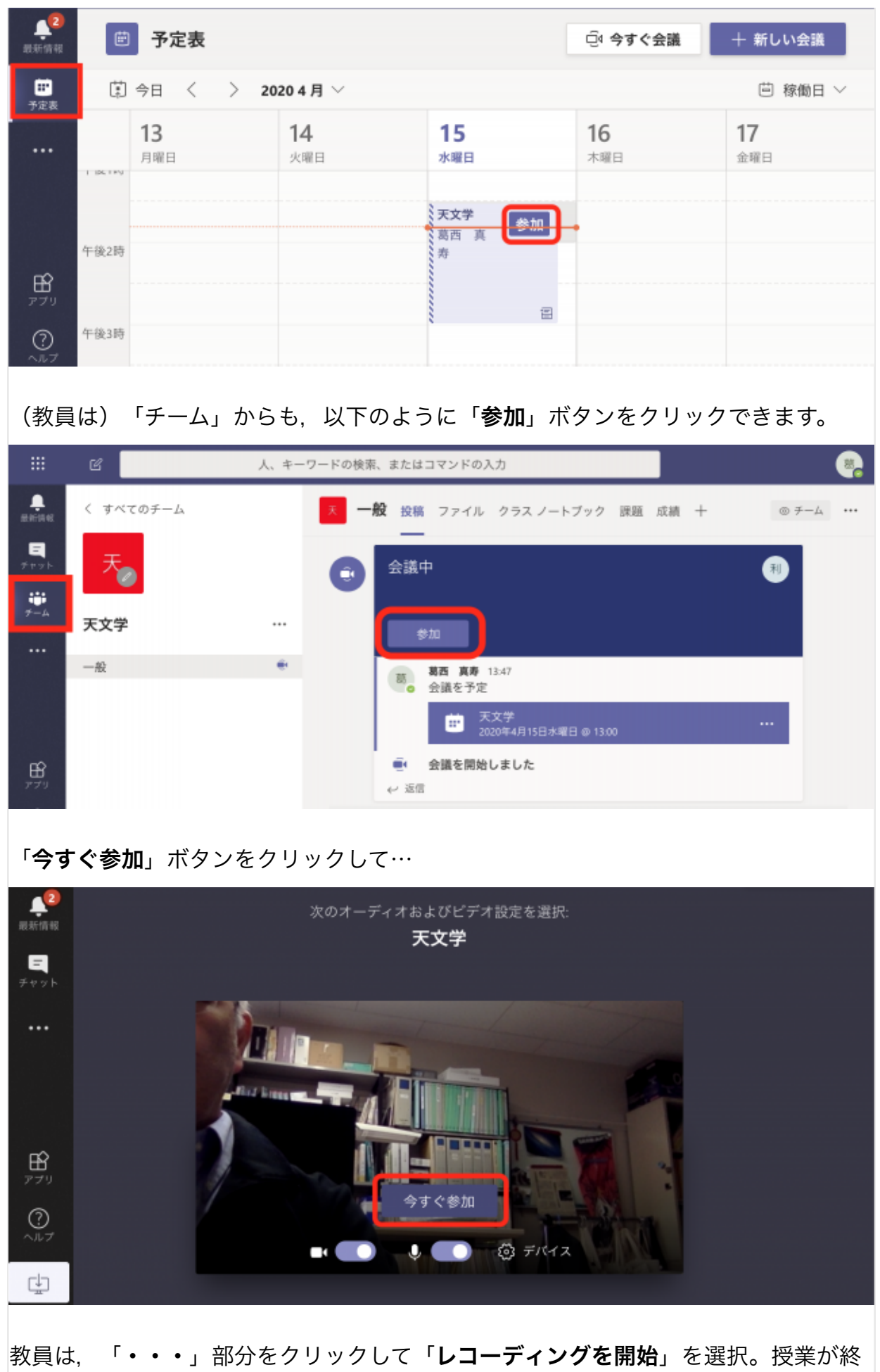

教員は,「・・・」部分をクリックして「**レコーディングを開始**」を選択。授業が終 了したら,同じところからレコーディングを終了させてください。録画するのは,ト

| ラブル         | っなどで視聴できなか-  | った学生のために後日配信するためです | -<br>o |
|-------------|--------------|--------------------|--------|
|             |              | ③ デバイスの設定を表示する     |        |
|             |              | 🗒 会議のメモを表示する       |        |
| デャット        |              |                    |        |
|             |              | 11 全画面表示           |        |
| <b>∓−</b> Δ |              | 単 キーパッド            |        |
|             |              | ◎ レコーディングを開始       |        |
|             |              | の 会議を終了            |        |
|             |              | ÇAI ビデオの着信をオフにする   |        |
|             |              |                    |        |
| B           |              |                    |        |
| 6           | 利用ガイダンス サンプル |                    |        |
| ~117        |              |                    |        |
| ¢1          |              |                    |        |
| <u> </u>    |              |                    |        |

#### 顔の表情筋・身振り・手振り・話芸のみで講義する場合

マイクとビデオカメラを ON のまま,話しつづけます。話し終えたら,レコーディン グを停止し,「**切断**」をクリック。

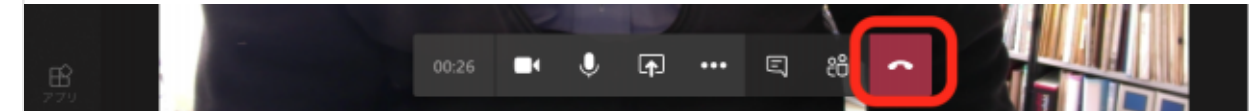

### 自分の映像なしで, PowerPoint 等のスライドと説明の音声で講義 する場合

PowerPoint や Keynote, また PDF などで講義スライドを用意していて, これまでの授業でも講義室で投影しながら講義をしてきた方には, こちらが特におすすめです。

(決して自分の容姿に自信がないからではなく,不要不急のデータトラフィックを節 約するために)「**カメラ**」を OFF にし,「**共有**」ボタンをクリック。

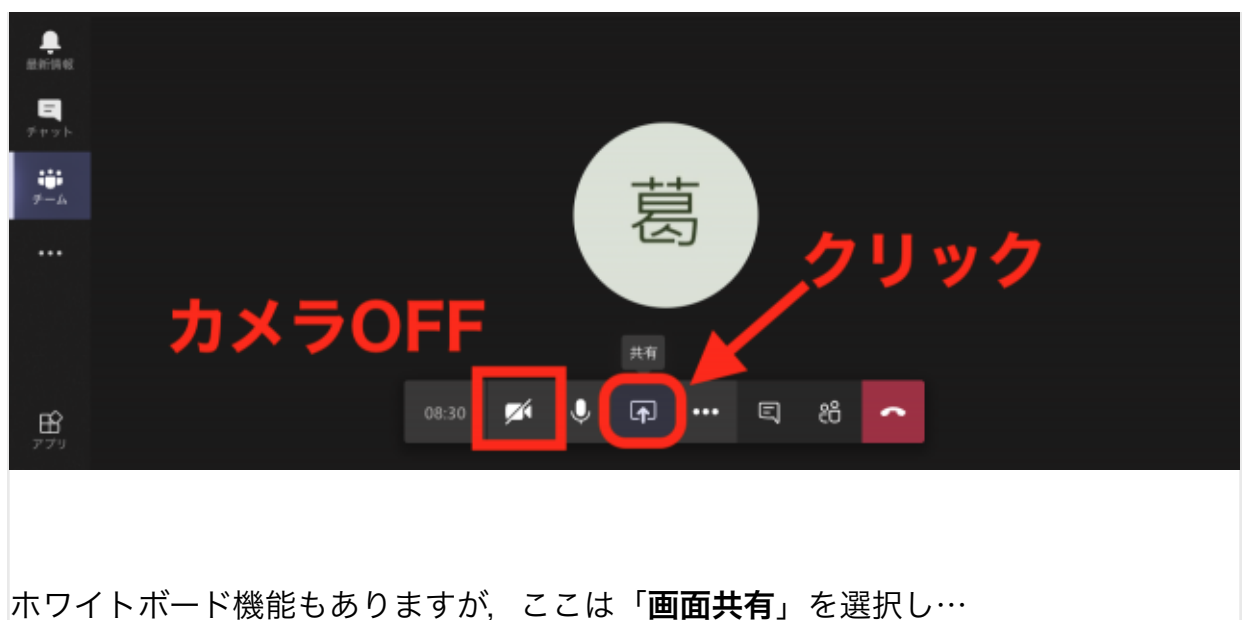

-----E Z J **.** සී •••• ~ 画面共有 PowerPoint 参照 ホワイトポード 使用できるファイルはありません  $\overline{\mathcal{V}}$ in Freehand by InVision Microsoft Whiteboard

学生に画面共有したいウィンドウを選択して「**共有**」ボタンをクリック。ここでは例 として Keynote の表示ウィンドウを選択しています。

| 画面を共有します<br>teams microsoft.com は画面の | コンテンツを共有しようとしています | 、どれを共有するか運搬してください。                                                                                                    |                          |
|--------------------------------------|-------------------|----------------------------------------------------------------------------------------------------|--------------------------|
| 面面全体                                 | アプリケーション ウィンドウ    | Microsoft Edge タブ                                                                                                    |                          |
|                                      |                   |                                                                                                    |                          |
| C 天文学 (会議)   Microsof                | . 🛁 t47           | 🛃 Teams マニュアル用                                                                                                    |                          |
|                                      |                   |                                                                                                    |                          |
| 🛃 アプリケーション                           | 👍 プレゼンテーション1      | 〒 天文学-20191001-地球     〒     〒     〒     〒     □     □     □     □     □     □     □     □     □     □     □     □     □     □     □     □     □     □     □     □     □     □     □     □     □     □     □     □     □     □     □     □     □     □     □     □     □     □     □     □     □     □     □     □     □     □     □     □     □     □     □     □     □     □     □     □     □     □     □     □     □     □     □     □     □     □     □     □     □     □     □     □     □     □     □     □     □     □     □     □     □     □     □     □     □     □     □     □     □     □     □     □     □     □     □     □     □     □     □     □     □     □     □     □     □     □     □     □     □     □     □     □     □     □     □     □     □     □     □     □     □     □     □     □     □     □     □     □     □     □     □     □     □     □     □     □     □     □     □     □     □     □     □     □     □     □     □     □     □     □     □     □     □     □     □     □     □     □     □     □     □     □     □     □     □     □     □     □     □     □     □     □     □     □     □     □     □     □     □     □     □     □     □     □     □     □     □     □     □     □     □     □     □     □     □     □     □     □     □     □     □     □     □     □     □     □     □     □     □     □     □     □     □     □     □     □     □     □     □     □     □     □     □     □     □     □     □     □     □     □     □     □     □     □     □     □     □     □     □     □     □     □     □     □     □     □     □     □     □     □     □     □     □     □     □     □     □     □     □     □     □     □     □     □     □     □     □     □     □     □     □     □     □     □     □     □     □     □     □     □     □     □     □     □     □     □     □     □     □     □     □     □     □     □     □     □     □     □     □     □     □     □     □     □     □     □     □     □     □     □     □     □     □     □     □     □     □     □     □     □     □     □     □     □     □     □     □     □     □     □     □     □ | 20191001-地球環境宇宙からの視点.key |
|                                      |                   | キャンセル <del>共有</del>                                                                                                    |                          |

教員が以下のようにスライドショーを開始すると…

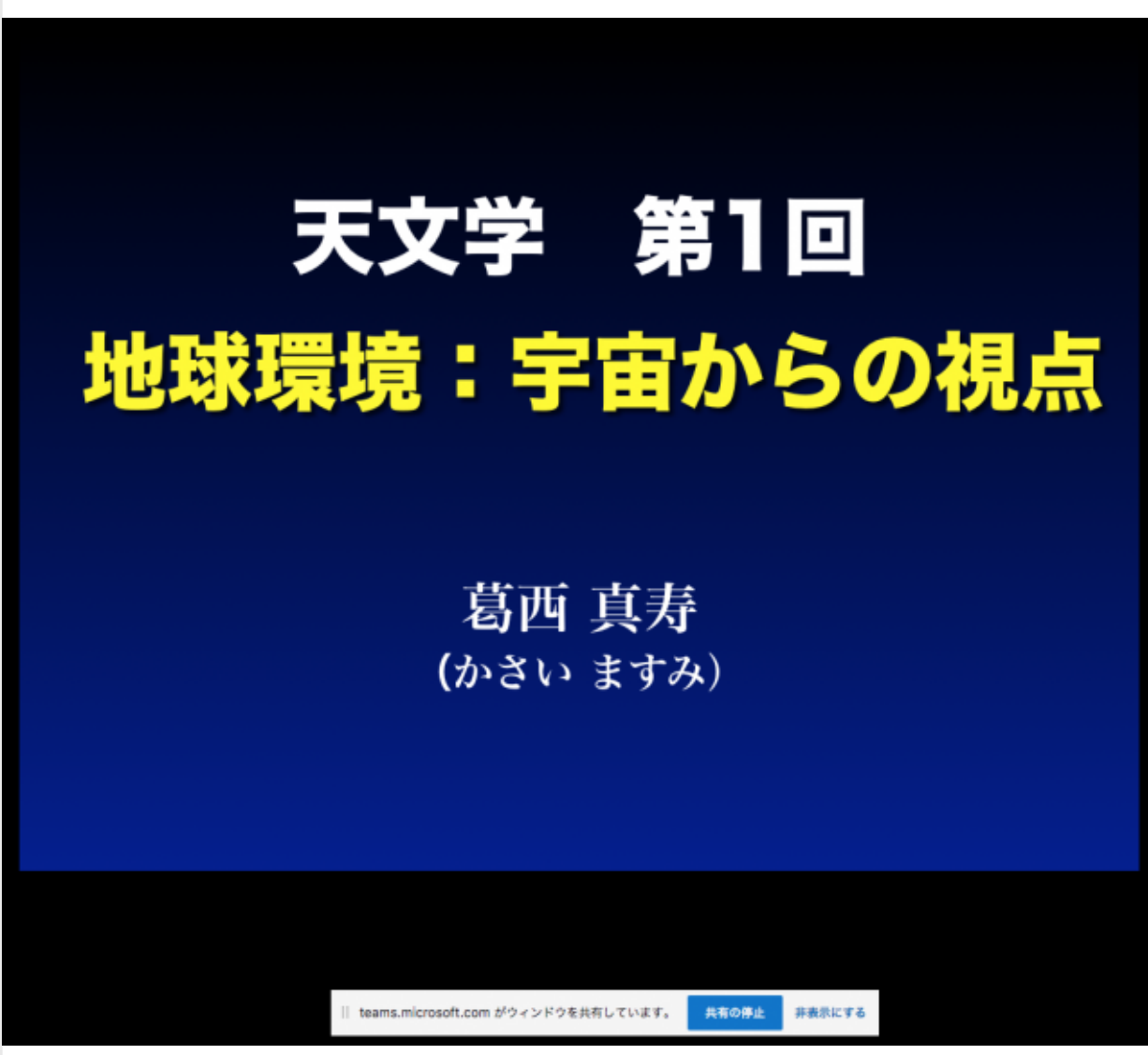

学生側には以下のように表示されます。受講学生が全員マイクを ON にしていると, ハウリングが起こって大変なことになるかもしれませんので,自ら発言したい時以外 はマイクを OFF にするよう,あらかじめ学生さんに周知しておくと良いでしょう。

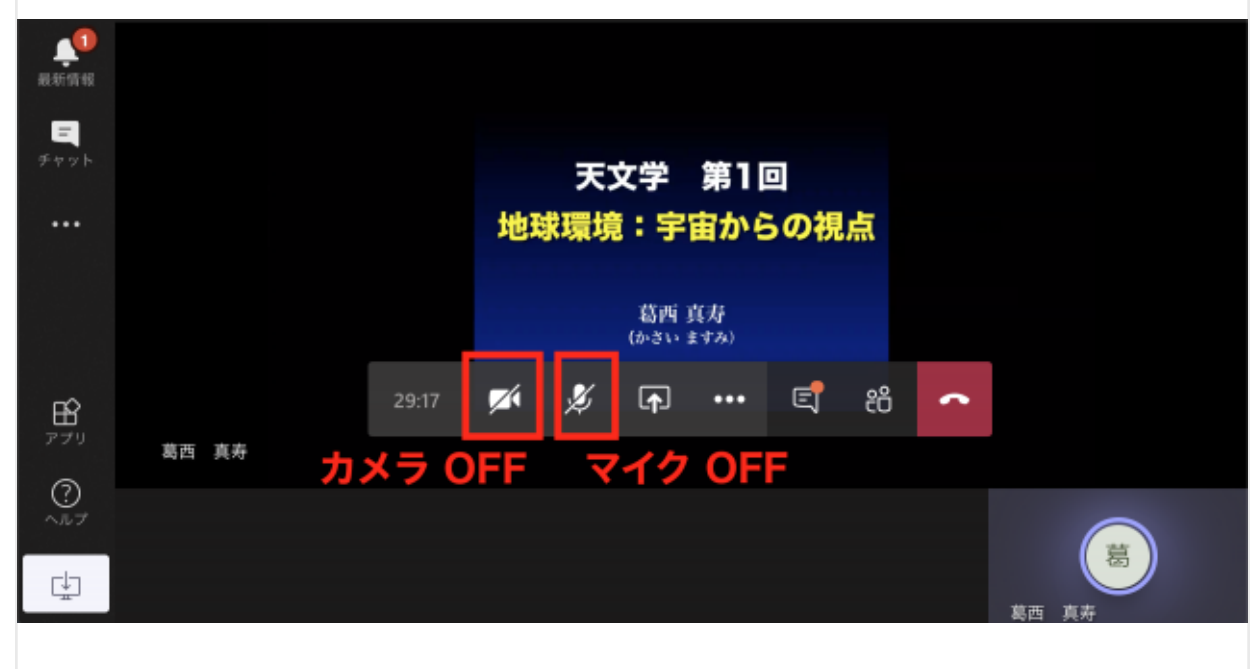

学生側のパソコンで,以下のように「・・・」部分をクリックして「**全画面表示**」を 選択すると,見やすくなります。

| :::           | <b>F</b> 2 |    | *-F  |                     |   |
|---------------|------------|----|------|---------------------|---|
|               | ٢          | Λ. | +=0  | (意) デバイスの設定を表示する    | 6 |
| 10. 57 40. 50 |            |    |      | <b>筒</b> 会議のメモを表示する |   |
| 20.11110110   |            |    |      |                     |   |
| チャット          |            |    |      | 江 全画面表示             |   |
|               |            |    |      | ₩ キーパッド             |   |
|               |            |    |      | ● レコーディングを開始        |   |
|               |            |    |      | ÇA4 ビデオの着信をオフにする    |   |
|               |            |    |      |                     |   |
| B             |            |    | 32:5 | 3 🜠 🏂 📭 🚥 🗐 🍪 🥌     |   |
|               | 故志         | ** |      |                     |   |

終了したら,レコーディングを停止し,「**切断**」ボタンをクリックします。お疲れ様 でした。

#### 授業終了後の動画配信

レコーディングを停止すると,しばらくして以下のようなメールが教員に届きます。 赤枠部分をクリックしてもいいですが…

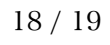

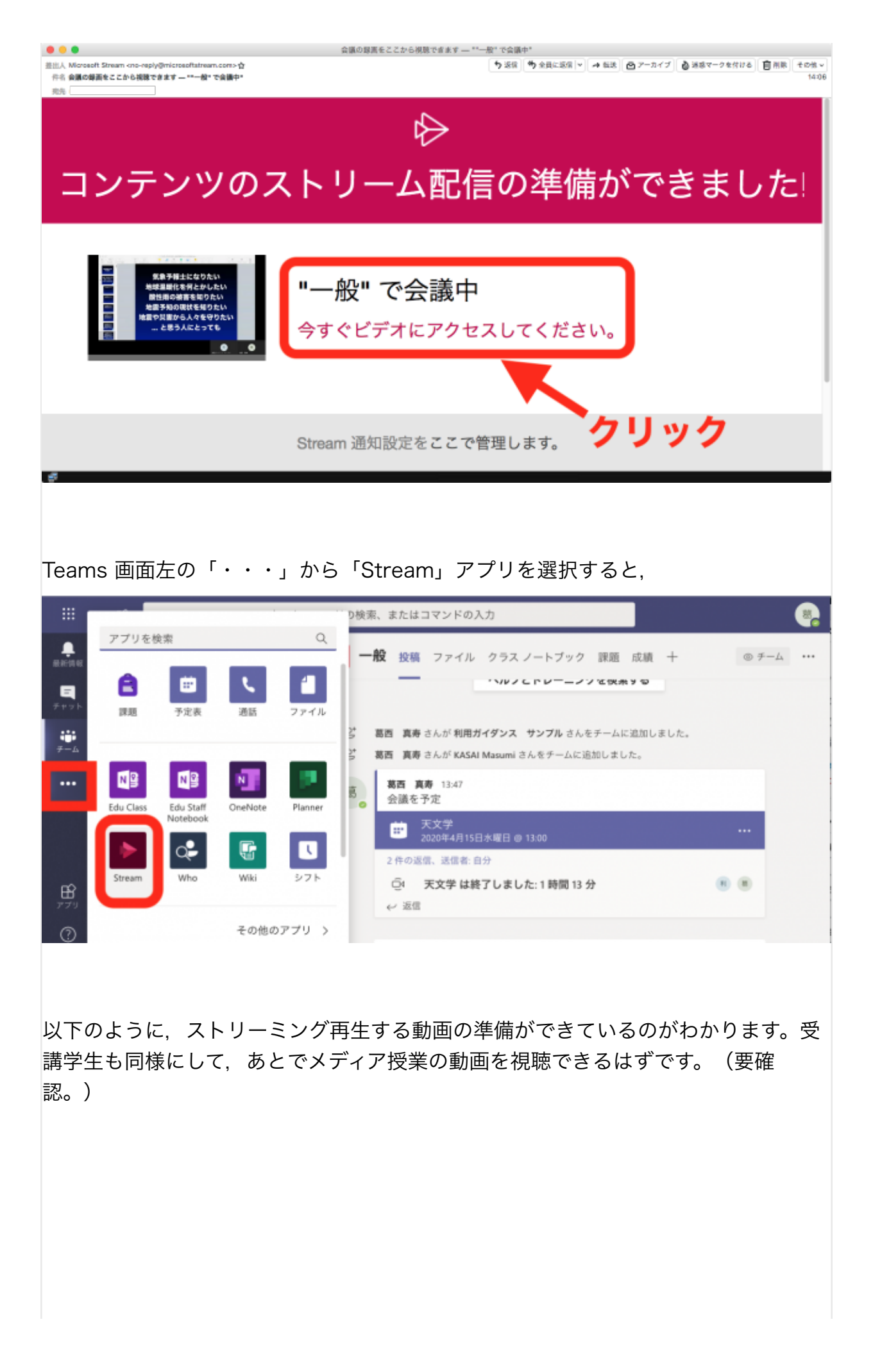

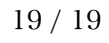

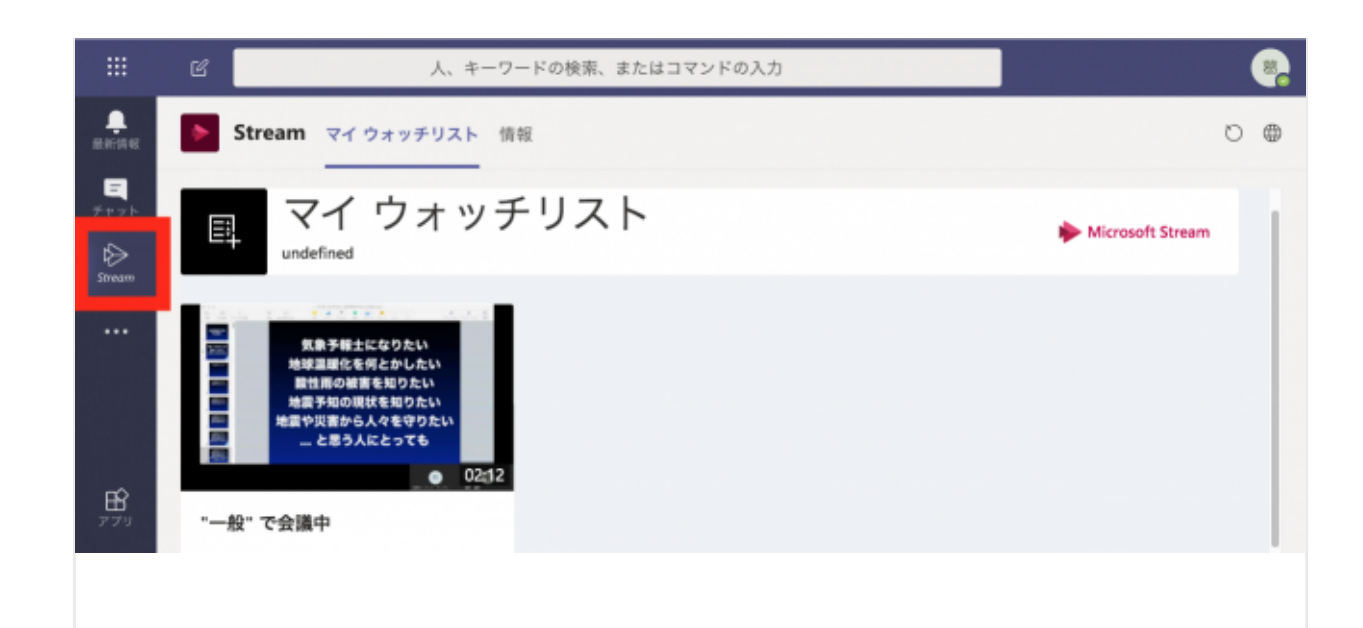

というわけで, Microsoft Teams を使ったメディア授業(オンライン・テレビ会 議)の配信と, それを録画してストリーミング配信するまでは, 全てマイクロソフト のクラウド上で完結します。別途動画をダウンロードしたり, また新たなサーバに アップロードしたりする必要はありません。

このへんが大変ありがたいところだと思います。

ひとまず。